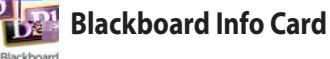

## Login Instructions:

- 1. Go to http://imperial.blackboard.com
- 2. Use the first part of your student email address as username (e.g. jdoe2).
- 3. Use your WebSTAR/Student Portal PIN as password.
- Once you are in Blackboard, you will see boxes containing: Tools, My Announcements, My Calendar, and My Courses.
- . If you are registered and have classes, you will see them listed in the "My Courses" box once the semester has started.
- . Click the course of your choice, and it will direct you to that course page.
- Once you are in the course you will see the course menu on the left hand side containing links like: Announcements, Syllabus, Tests & Quizzes, E-mail, and Grades. Click on one to see what your instructor has posted.

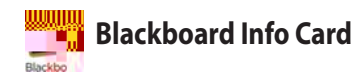

## Login Instructions:

- 1. Go to http://imperial.blackboard.com
- 2. Use the first part of your student email address as username (e.g. jdoe2).
- 3. Use your WebSTAR/Student Portal PIN as password.
- 4. Once you are in Blackboard, you will see boxes containing: Tools, My Announcements, My Calendar, and My Courses.
- . If you are registered and have classes, you will see them listed in the "My Courses" box once the semester has started.
- . Click the course of your choice, and it will direct you to that course page.
- Once you are in the course you will see the course menu on the left hand side containing links like: Announcements, Syllabu nd side annts & Quizze nd side E-mail, and Grades. Click on one to see what your instructor has posted.

## **Blackboard Info Card**

## Login Instructions:

- 1. Go to http://imperial.blackboard.com
- 2. Use the first part of your student email address as username (e.g. jdoe2).
- 3. Use your WebSTAR/Student Portal PIN as password.
- 4. Once you are in Blackboard, you will see boxes containing: Tools, My Announcements, My Calendar, and My Courses.
- . If you are registered and have classes, you will see them listed in the "My Courses" box once the semester has started.
- . Click the course of your choice, and it will direct you to that course page.
- Once you are in the course you will see the course menu on the left hand side containing links like: Announcements, Syllabus, Tests & Quizzes, E-mail, and Grac821